## EWAVS 申請步驟和方法

1. 請直接連上此網址 http://ewavs.net.nthu.edu.tw/(圖1)。

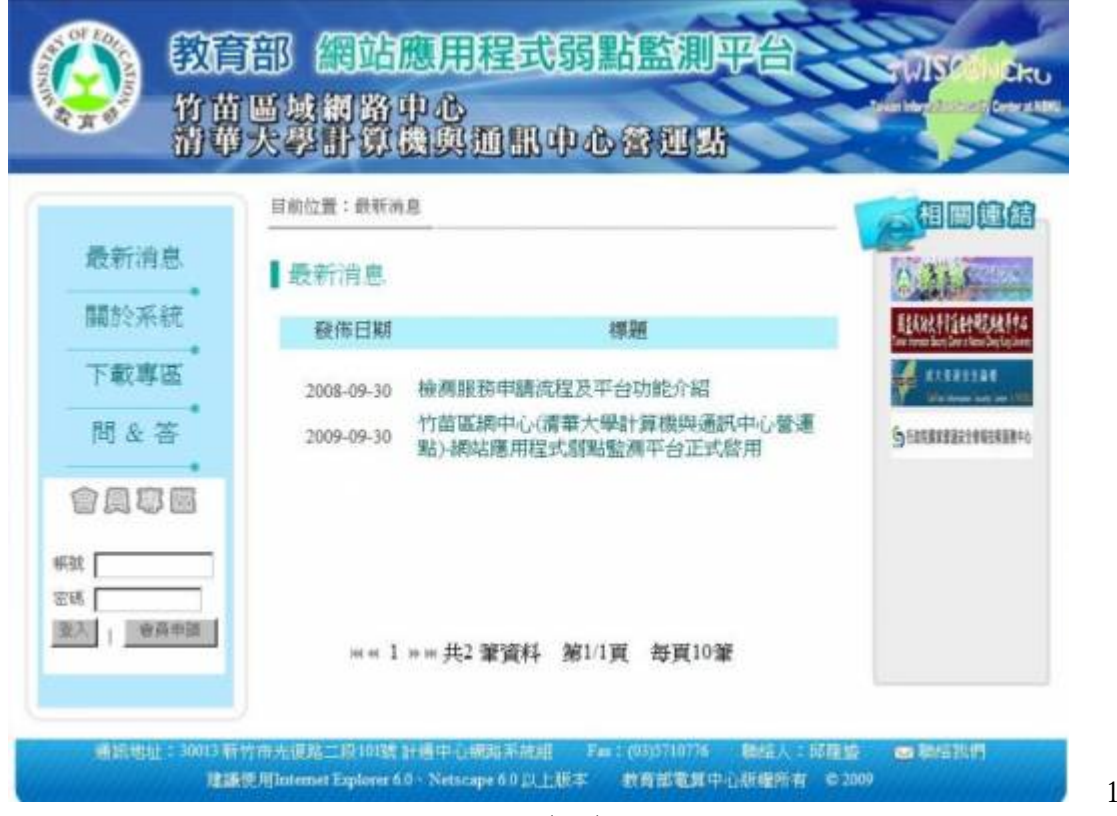

2. 把滑鼠移到會員專區, 然後點選會員申請(圖2)。

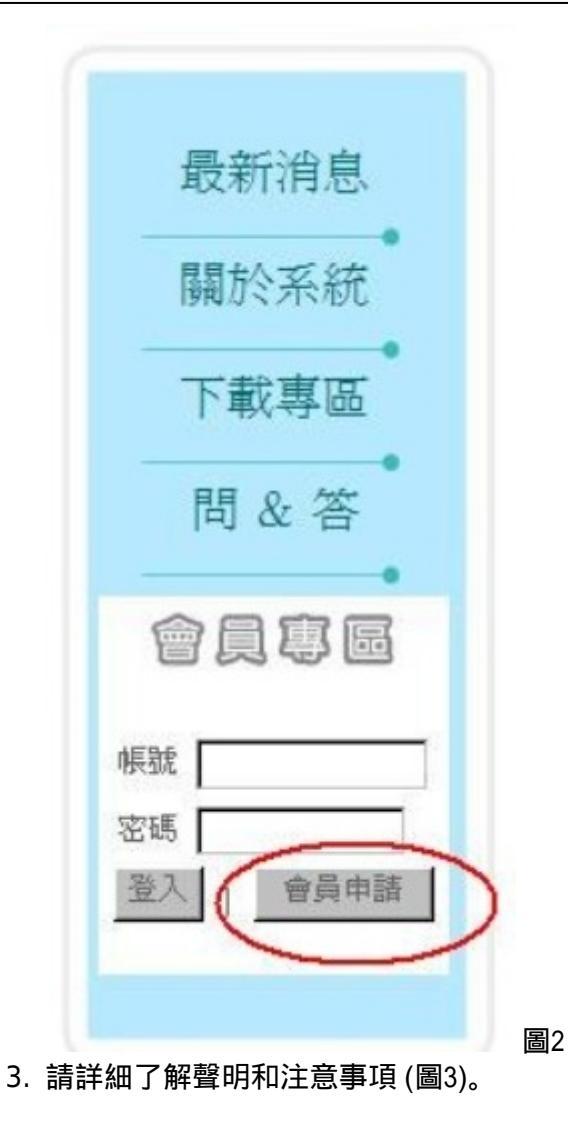

圖4-1

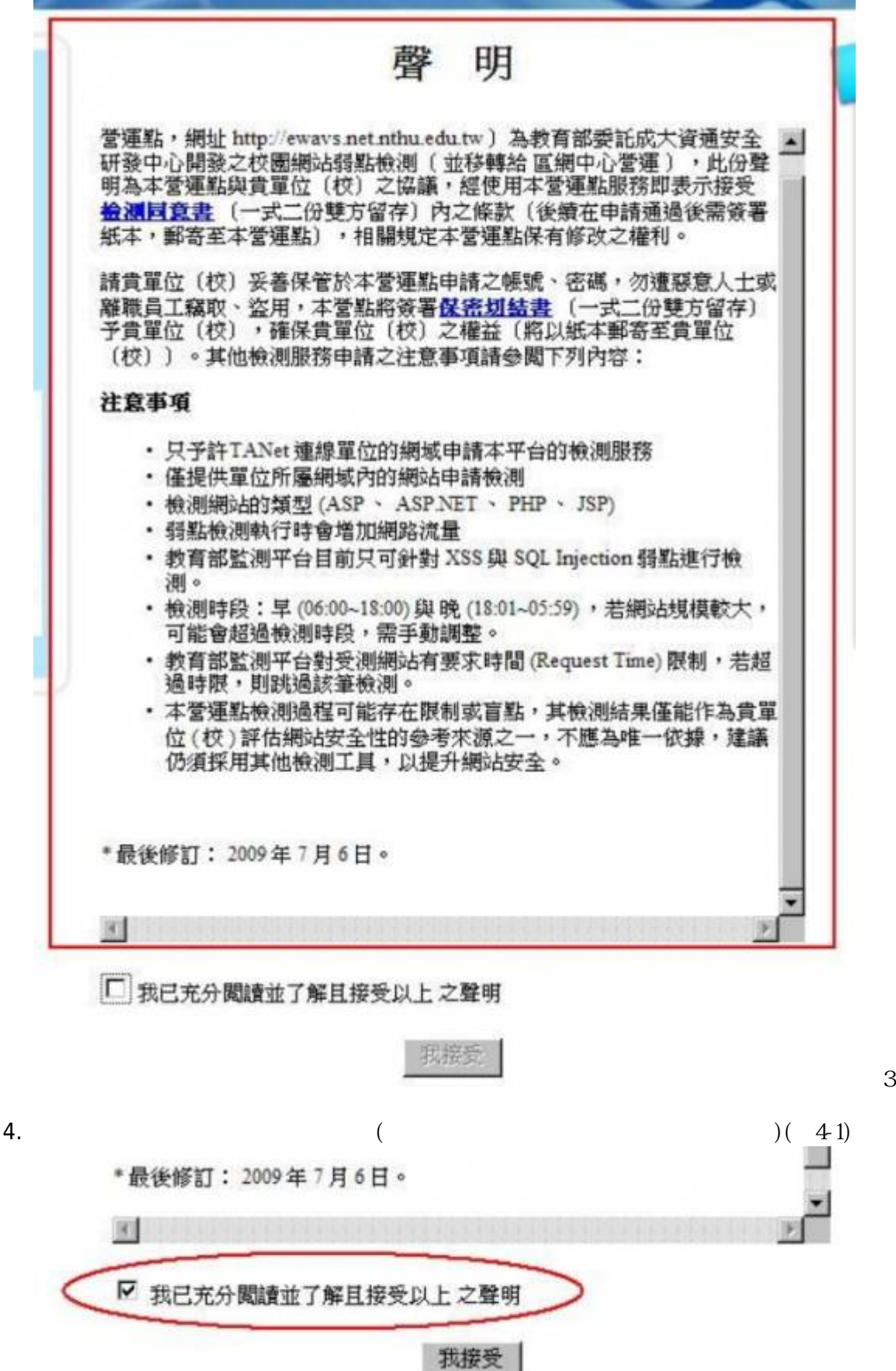

5. 勾選完成後請按一下 [我接受](圖4-2)。

6.

|                                           | 我接受  |
|-------------------------------------------|------|
| 曾員申請資料 (圖5):                              |      |
| 前份署・合昌由諸                                  |      |
|                                           |      |
| 會員申請                                      |      |
| *業務連絡人姓名<br>(例:王小明)                       |      |
| *申請單位名稱<br>(例:國立清華大學-理學院-物理               |      |
| 系)                                        |      |
| * 帳號(會員帳號)                                | 帳號檢查 |
| * 密碼 (至少6碼)                               |      |
| • 再輸入一次密碼                                 |      |
| * E-Mail<br>(例:user@mail.com.tw)          |      |
| 業務連絡所在地<br>(例新竹市光復路二段101號清<br>華大學物理館619室) |      |
| *業務連絡電話<br>(例:06-2331234)                 |      |
| * 傳真<br>(例-06-2331234)                    |      |

7. 填寫檢測網址和檢測網站名稱 (圖6):

圖5

| 檢測網站申請                                    |  |
|-------------------------------------------|--|
| 檢測網址1:<br>(例:http://www.phys.nthu.edu.tw) |  |
| 檢測網站名稱1:<br>(例:國立清華大學-理學院-物理<br>系)        |  |
| 檢測網址2:                                    |  |
| 檢測網站名稱2:                                  |  |
| 檢測網址3:                                    |  |
| 檢測網站名稱3:                                  |  |
| 檢測網址4:                                    |  |
| 檢測網站名稱4:                                  |  |
| 檢測網址5:                                    |  |
| 檢測網站名稱5:                                  |  |

\*目前平台僅提供五組檢測網站申請欄位,欄位若不敷使用時,請於帳 號申請通過後,再至【網站維護】選項頁面中新增其餘檢測網站。

8. 資料填寫完成後請按(申請)(圖7)

圖6

申請

5/7

| 檢測網址1:<br>(例:http://www.phys.nthu.edu.tw) |  |
|-------------------------------------------|--|
| 檢測網站名稱1:<br>(例:國立清華大學-理學院-物理<br>系)        |  |
| 檢測網址2:                                    |  |
| 檢測網站名稱2:                                  |  |
| 檢測網址3:                                    |  |
| 檢測網站名稱3:                                  |  |
| 檢測網址4:                                    |  |
| 檢測網站名稱4:                                  |  |
| 檢測網址5:                                    |  |
| 檢測網站名稱5:                                  |  |

9. 會員申請-帳號申請成功(圖8)

| <b>最</b> 新消息                                                                                                    | 會員申請·申請成功          |  |
|----------------------------------------------------------------------------------------------------|--------------------|--|
| 關於系統                                                                                                    |                    |  |
| 下載專區                                                                                                    |                    |  |
| 間 & 答                                                                                                    |                    |  |
| •                                                                                                    |                    |  |
| 會員專圖                                                                                                    | 申請成功!              |  |
| lite in the second second second second second second second second second second second second second second s | *資格中審核,系統將會自動發信通知。 |  |
| 345                                                                                                    |                    |  |
| <b>自己</b> 自己 自己 自己 自己 自己 自己 自己 自己 自己 自己 自己 自己 自己                                                                |                    |  |

10. 資格審核中,系統將會自動發信通知(圖9)

7/7

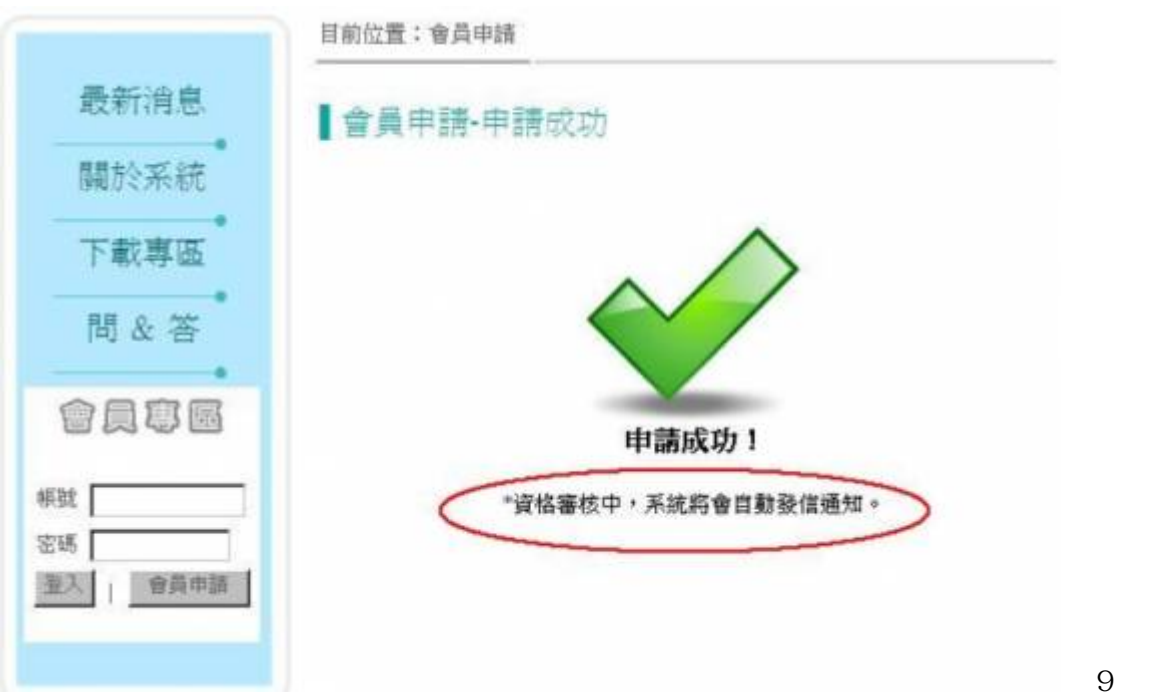

From: https://net.nthu.edu.tw/netsys/ - 網路系統組

Permanent link: https://net.nthu.edu.tw/netsys/security:ewavs:apply

Last update: 2012/01/03 15:45

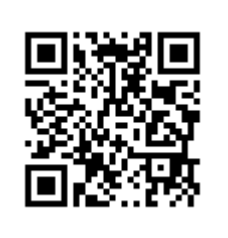